# STEP BY STEP GUIDE TO SELF-PRINTING CERTIFICATE WITH WATERMARK

LicenceOne allows the Licensee to print watermark certificate(s). Do note the following conditions:

- Each selected certificate can only be printed once. If you need to re-print the selected certificate, please contact the Animal & Plant Health Centre at 6316 5166 or 6316 5184 to reset the print count.
- Self-printing is not applicable for consignments bound for EU Countries/Turkey/Argentina for Phytosanitary Certificates.
- Please call the Animal & Plant Health Centre at 6316 5166 or 6316 5184 if you encounter issues with the processing of certificates.
- Please contact Crimson Logic at 6774 1430 for technical issues with the watermarked printer.

#### Steps to Print Certificate with Watermark

- Singapore Government Integrity · Service · Excellence Contact Us | Feedback | Sitemap Licence - Find Licence by Keywords Q A A A Within this Website LICENCE APPLICATION 🔊 login 🕋 номе via via via Licence One ID Login for foreigners without SingPass Your Email SingPass CorpPass Your Password By clicking on the login button, you agree to the Terms of Use. Login via CorpPass > Login via SingPass > Login > Forgot Password? Request User Account
- 1. Login to LicenceOne via SingPass or Foreigner ID

- 2. Select MY PORTFOLIO
- 3. <u>Click Licences in top menu</u>
- 4. <u>Click Print Icon</u>

| 希 номе 2                                | MY PORTFOLIO                   | ) 🖫 🛛                  | CENCE APPL      | ICATION          |                          |                         | <b>A A</b>        |
|-----------------------------------------|--------------------------------|------------------------|-----------------|------------------|--------------------------|-------------------------|-------------------|
| Cashboard                               | Applications                   | Licences               |                 | S<br>Payments    | (<br>Requests for Action | on Stock Card           | S Correspondences |
| Licences                                | 3                              | $\sim$                 |                 |                  |                          |                         |                   |
| Licence Name, Licence Number     SEARCH |                                |                        |                 |                  |                          |                         | Advanced Search   |
| Licence Number                          | Licence Name   0               | Licence<br>Status<br>Ø | Issue 👻<br>Date | Expiry 0<br>Date | Licensee 0               | Agency $\phi$           | Action 4          |
| PC1907454EX                             | Phytosanitary<br>Certification | Active                 | 12 Sep<br>2019  | 25 Sep<br>2019   | PHUA WIE<br>HONG         | National Parks<br>Board | Action 🗸 🖨        |
|                                         |                                |                        | Sł              | nowing 1 of 1    |                          |                         | $\sim$            |

### 5. Select the Original Certificate to print the Original Copy.

## 6. Click Print.

|      | A (A) A Within this website +   Hind Lice                | nce by keywords         |       |
|------|----------------------------------------------------------|-------------------------|-------|
| ♠    | Warning!                                                 | $\left( \times \right)$ | 2     |
| f    | 5 Document Name                                          | Watermarked             |       |
| Das  | FRNT_CFS_AVA_GNR_COR_0053-WM_Layout_OriginalPC1907454EX  | Υ                       | dence |
|      | FRNT_CFS_AVA_GNR_COR_0053-WM_Layout_DuplicatePC1907454EX | Y                       |       |
| en   |                                                          |                         |       |
| 2    |                                                          |                         | Sear  |
| ence | Number Licence Name Status Date Date Agency              | Action                  |       |

#### 7. Java Applet will be loaded with preselected printer. Click Print.

| η | Correspondence - Internet Explorer -                                                                               |            | ×      |
|---|----------------------------------------------------------------------------------------------------|------------|--------|
|   | ttps://intranet-licence1.business.gov.sg/licence1/webprinter/watermark/init.action?params={"documentItemId":"19091 | 2110340693 | 6",' 🔒 |
| 2 | PHIDELITY PRINT CONTROL                                                                                            |            |        |
| _ | Printer: Brother HL-L5100DN   Refresh                                                                              |            |        |
|   |                                                                                                    |            |        |

- 8. Repeat step 5 to select and print the **Duplicate Copy.**
- 9. <u>Collect the Hard Copy of the printed certificate with watermark.</u>